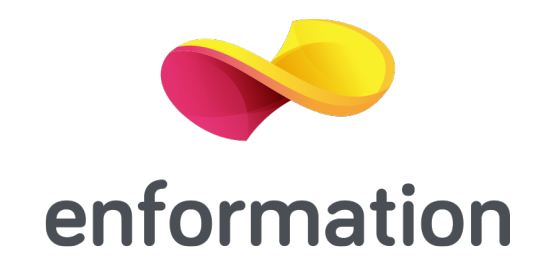

## Ghid de utilizare

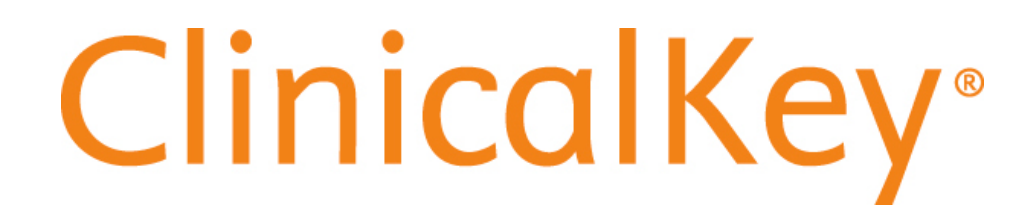

## Pagina principală

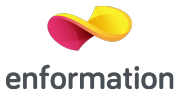

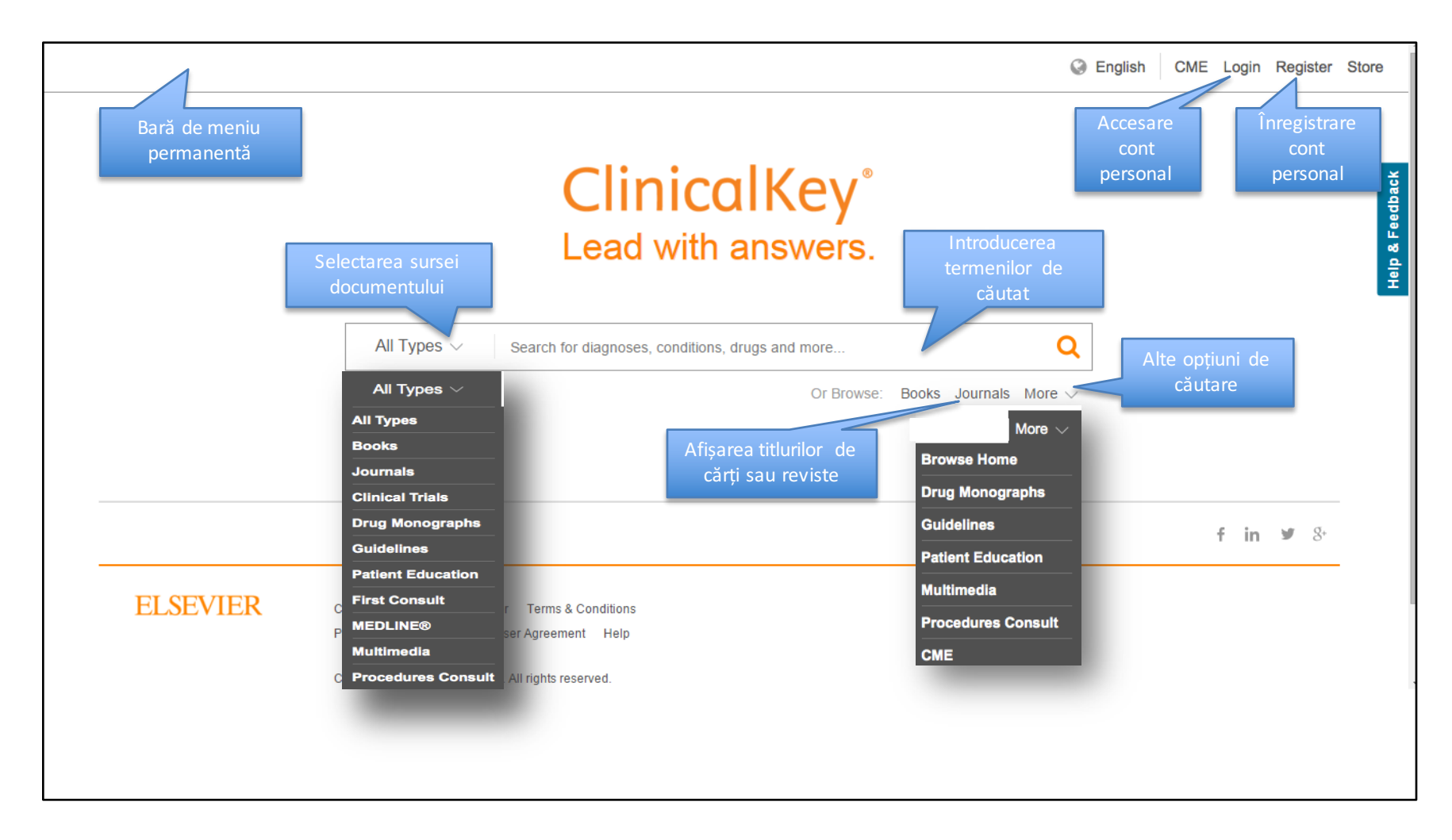

#### **Contul personal**

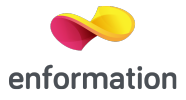

| •                                                                                                    |                            |                | persc     | onal    |            |         |
|----------------------------------------------------------------------------------------------------|----------------------------|----------------|-----------|---------|------------|---------|
| ClinicalKey"                                                                                                    |                            | A <sup>0</sup> | @ English | CME Log | in Registe | r Store |
| All Types $\lor$   Search for diagnoses, conditions, drugs and more Q                                            | Books Journals More $\lor$ |                |           |         |            |         |
| Register                                                                                                    |                            |                |           |         |            |         |
| Registration is quick and free. It allows you to personalize the Elsevier products to which<br>Privacy policy    | you have access.           |                |           |         |            |         |
| Your details                                                                                                    |                            |                |           |         |            |         |
| *                                                                                                    |                            |                |           |         |            |         |
| Family name: •                                                                                                   |                            |                |           |         |            |         |
| E-mail and password                                                                                              |                            |                |           |         |            |         |
| Enter a password between 5 and 200 characters. Your e-mail address will be your users                            | ame                        |                |           |         |            |         |
| E-mail address:                                                                                                  |                            |                |           |         |            |         |
| Password: •                                                                                                    |                            |                |           |         |            |         |
|                                                                                                    |                            |                |           |         |            |         |
| Your role: Select your role in your organization \$                                                              |                            |                |           |         |            |         |
| Please select at least one subject area of interest                                                              |                            |                |           |         |            |         |
| Agricultural and Biological Sciences     Adv. and Humanities                                                     |                            |                |           |         |            |         |
| <ul> <li>Biochemistry, Genetics and Molecular Biology</li> </ul>                                                 |                            |                |           |         |            |         |
| Business, Management and Accounting                                                                              |                            |                |           |         |            |         |
| Chemical Engineering                                                                                             |                            |                |           |         |            |         |
| Chemistry                                                                                                    |                            |                |           |         |            |         |
| Computer Science                                                                                                 |                            |                |           |         |            |         |
| Decision Sciences                                                                                                |                            |                |           |         |            |         |
| > Add profile details                                                                                            |                            |                |           |         |            |         |
| I wish to receive information from Elsevier B.V. and its affiliates concerning their products and set            | rvices                     |                |           |         |            |         |
| * I have read and understood the Depictered user arreament and arrea to be known by all of its                   | toms                       |                |           |         |            |         |
| <ul> <li>I have read and understood the registered user agreement and agree to be bound by all of its</li> </ul> | 1011112-                   |                |           |         |            |         |
| Register                                                                                                    |                            |                |           |         |            |         |

După ce completați formularul cu datele solicitate, selectați "Register" pentru a finaliza înregistrarea. Astfel, prin contul personal, se vor salva căutările, veți putea salva documentele de interes sau vă veți putea salva imagini direct pe platformă.

#### Accesare cont personal

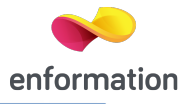

|                                                                                                    | CME Login Register Store                                                    |
|----------------------------------------------------------------------------------------------------|-----------------------------------------------------------------------------|
|                                                                                                    |                                                                             |
| ClinicalKey*                                                                                                    | A <sup>1</sup> 🔇 English CME Login Register Store                           |
| All Types $\checkmark$ Search for diagnoses, conditions, drugs and more Q Books Journals M                                        | More 🗸                                                                      |
| Login using your Elsevier credentials Username: Password:                                                                         |                                                                             |
| Remember me<br>Login După ce ați urmat pașii de la Register și ați selectat Login, introc<br>selectați Login pentru a intra în co | duceți adresa de e-mail la username, parola și apoi<br>ontul dumneavoastră. |
| Forgotten your username or password?                                                                                              |                                                                             |
| OpenAthens login<br>Login via your institution<br>Other Institution login<br>Remote Access Activation<br>Click here to activate   |                                                                             |

## Funcțiile contului personal

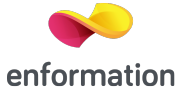

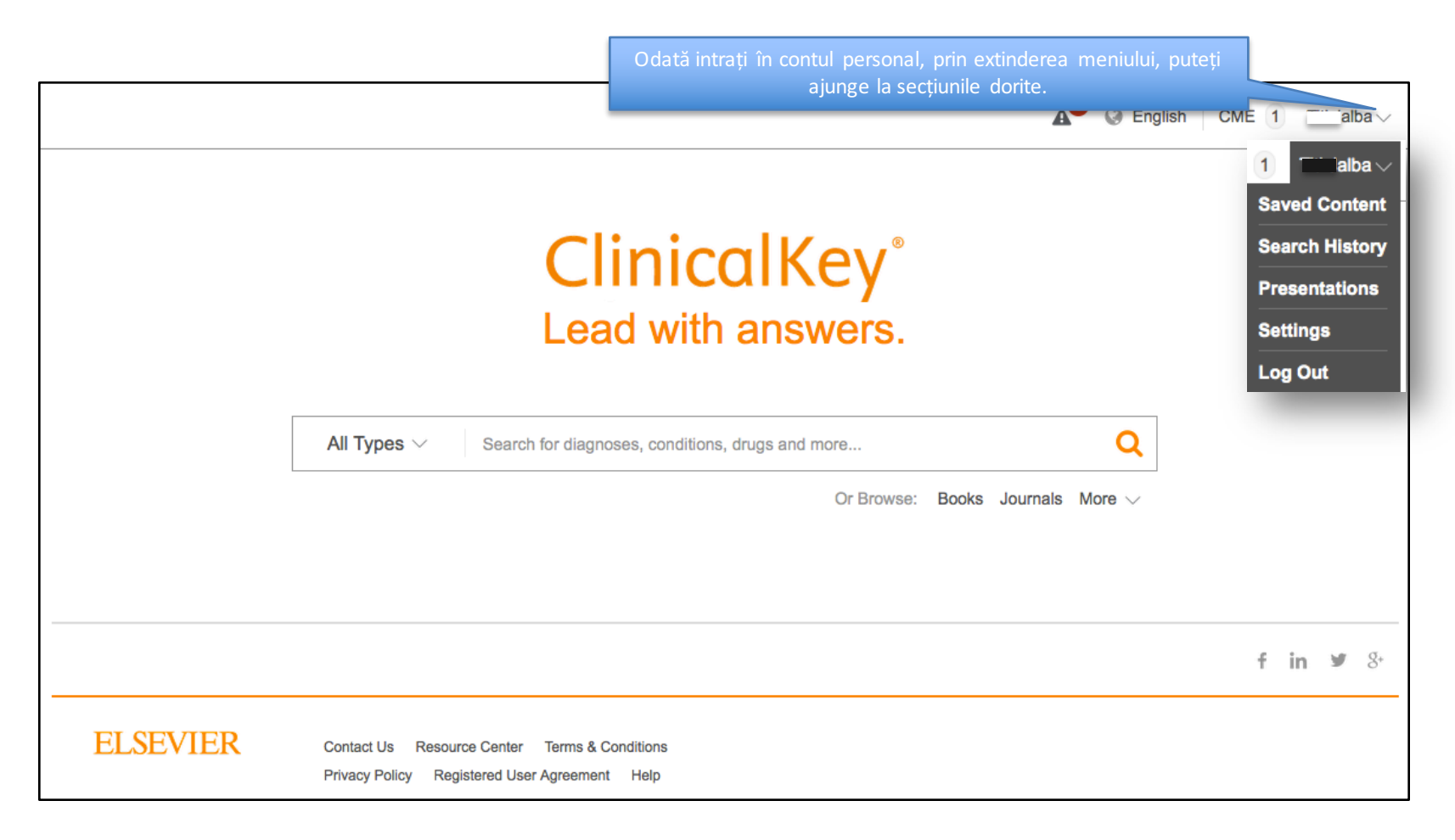

## Secțiunile contului personal

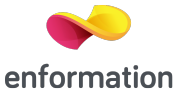

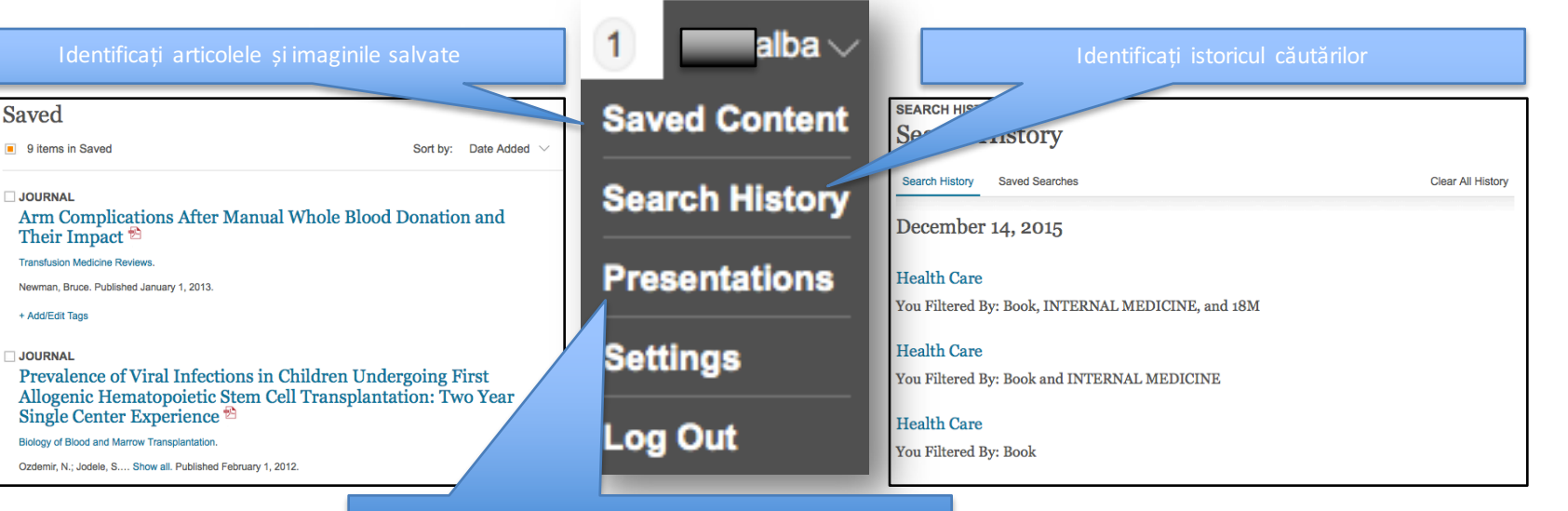

Identificați iși editați prezentările salvate

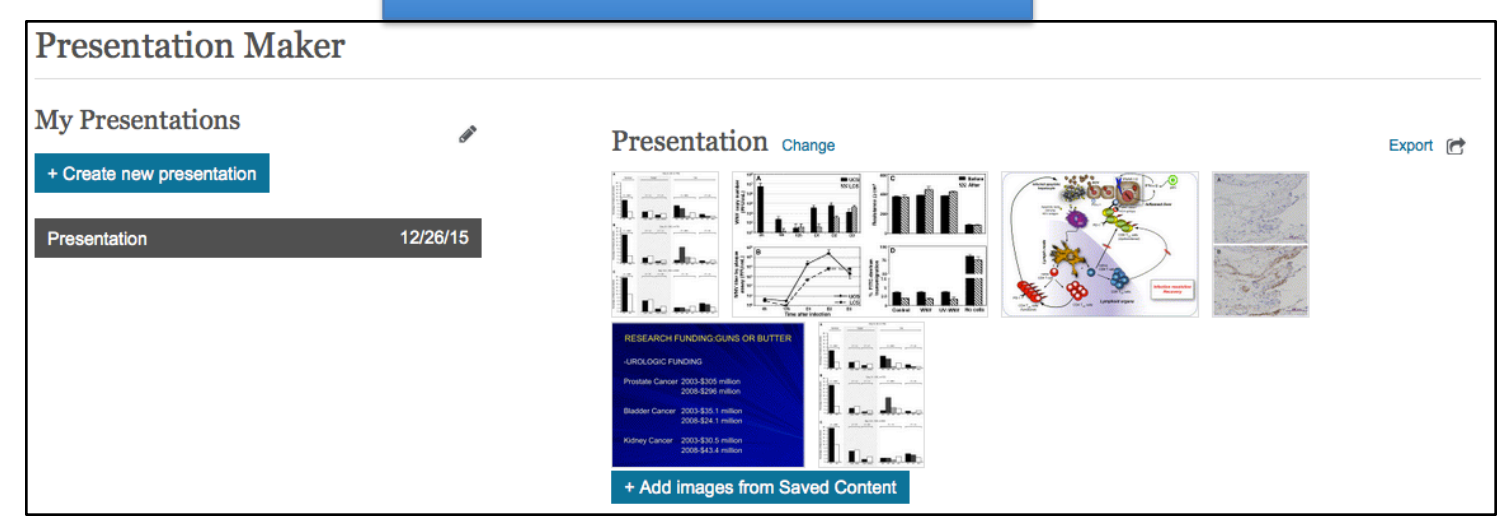

## Căutare simplă

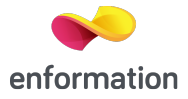

A G English CME 1 alba 🗸 ClinicalKey Introduceți tremenul dorit. Pentru afișarea rezultatelor Lead with answers. termenul dorit, finalizând prin Enter sau click pe lupă. X Q All Types 🗸 cardio Suggestions Books and Journals Authors CardioGram Cardiovascular system Cardiology Clinics cardiovascular disease Journal of Cardiology CARDIOL, D echocardiography American Journal of Cardiology, Cardioli, E The f in У 8. shock Cardiology Canadian Journal of Cardiology heart disease Cardiogenics Cardiovascular Pathology ELSEVIER Contact Us Resource Center resuscitation Cardio-Leccia, N Privacy Policy Registered User A Current Problems in Cardiology Myocytes, Cardiac Cardiology Group Interventional Cardiology Clinics Copyright © 2015 Elsevier, Inc. All r heart transplantation Cardiology, Tasmo **GRELX** Group" Cookies are used by this site. To de JACC: Cardiovascular Imaging cardiomyopathy CARDIOPRESS Journal of Cardiology Cases cardiopulmonary bypass Isrn Cardiology Progress in Pediatric Cardiology

## Afișarea rezultatelor

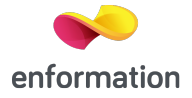

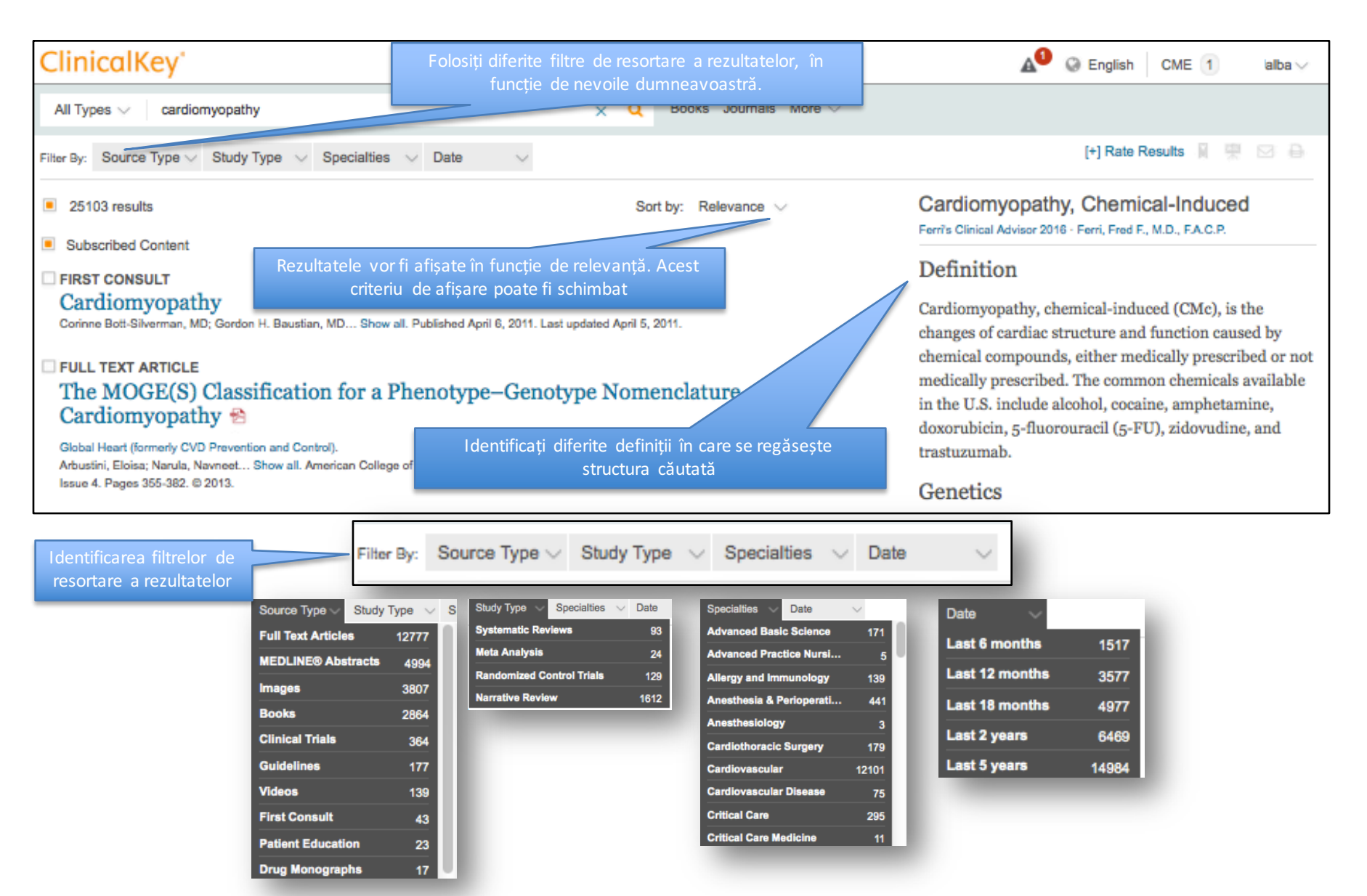

## Deschiderea documentului

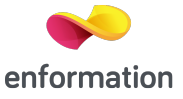

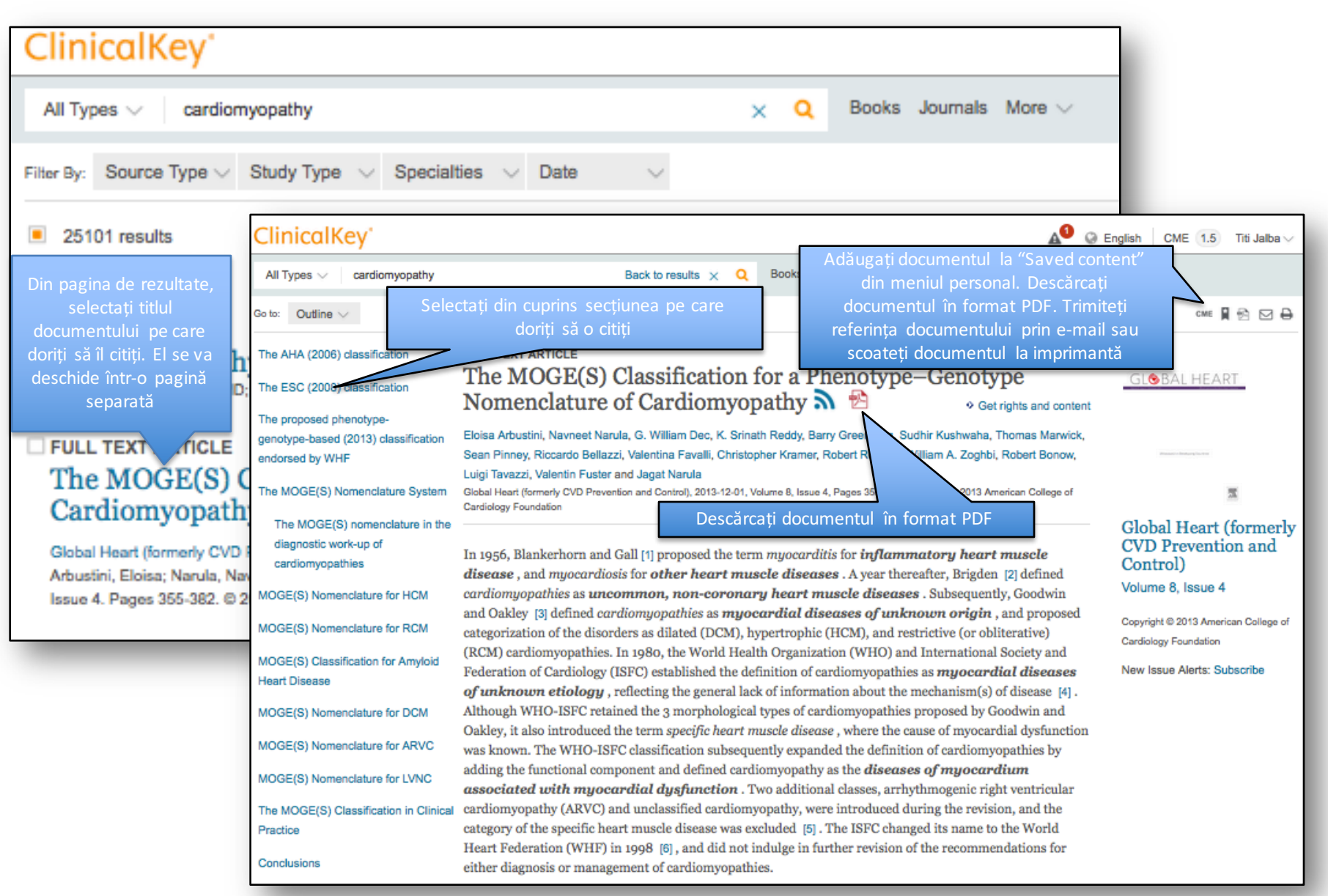

# Identificarea imaginilor

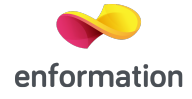

| ClinicalKey'                                                                       |                                                                                                    |                                                                                                    | Printr-un clik oriunde pe imagine, se va deschide<br>pagină dedicată ce va afisa si detele bibliografic                                                                                                    |
|------------------------------------------------------------------------------------|----------------------------------------------------------------------------------------------------|----------------------------------------------------------------------------------------------------|----------------------------------------------------------------------------------------------------|
| All Types 🗸 🕴 cardiomyopathy                                                       | Back to results 🗙 🝳                                                                                      | Books Journals More $\smallsetminus$                                                                             | aferente.                                                                                                    |
| So to: Outline 🗸                                                                   | The AHA (2006) classification                                                                            |                                                                                                    |                                                                                                    |
| The AHA (2006) classification                                                      | dysfunction resulting from or associated with coron<br>was not classified as cardiomyopathy. The WHF wri | ary, hypertensive, valvular, o<br>ting group applauds the effo                                                   |                                                                                                    |
| The ESC (2008) classification                                                      | committee for the first genuine attempt to introduce                                                     | e a genetic basis of classificat                                                                                 |                                                                                                    |
| The proposed phenotype-<br>genotype-based (2013) classification<br>endorsed by WHF | A PRIMARY CARDIONY OPATHES (gredominantly involving the heart) (Syst                                     | NDARY CARCIOANOPATHES<br>emic diseases involving heart)                                                          | Din meniu, imaginea poate fi salvată, adăugată la                                                                                                    |
| The MOGE(S) Nomenclature System                                                    | Genetic Miled" Acquired<br>HCM - DCM - Inflammutory (m                                                   | yocanditis)                                                                                                    | prezentări, imprimată sau, promovată prin e-mail,                                                                                                    |
| The MOGE(S) nomenclature in the                                                    | ARVC/D Restrictive Stress-provoked ("tako-toubo")                                                        |                                                                                                    | mail se refera doar la transmiterea datelor                                                                                                    |
| diagnostic work-up of                                                              | PRKAG2 Glycogen Tachycardia-indu                                                                         | ced                                                                                                    | hibliografica                                                                                                    |
| cardiomyopathies                                                                   | Danon storage telants of insulin                                                                         | dependent                                                                                                    |                                                                                                    |
| MOGE(S) Nomenclature for HCM                                                       | Conduction Defacts - diabetic mothers Mitochondrial myopathies                                           |                                                                                                    | 7                                                                                                    |
| MOGE(S) Nomenclature for RCM                                                       | Ion Channel Disorders                                                                                    |                                                                                                    |                                                                                                    |
| MOGE(S) Classification for Amyloid                                                 | LQTS Brugada SQTS CVPT Asian SUNDS                                                                       |                                                                                                    |                                                                                                    |
| Heart Disease                                                                      |                                                                                                    |                                                                                                    |                                                                                                    |
| MOGE(S) Nomenclature for DCM                                                       | PRIMARY CARDIOAMPORTINES<br>(predominantly involving the heart)<br>(Systemic diseases involving heart)   | Mage                                                                                                    |                                                                                                    |
| MOGE(S) Nomenclature for ARVC                                                      | Genetic Mixed Acquired                                                                                   | The MOGE(S) Classification for<br>Global Heart (formerly CVD Prevention and Control).                            | or a Phenotype–Genotype Nomenclature of Cardiomyopathy                                                                                                    |
| MOGE(S) Nomenclature for LVNC                                                      | ARVCO - Restrictive (so-this sub-off)<br>(so-this sub-off)<br>(so-this sub-off) - Projection             | Arbustini, Eloisa; Narula, Navneet Show all. Publish                                                             | ad December 1, 2013. Volume 8, Issue 4. Pages 355-382. © 2013.                                                                                                    |
| The MOGE(S) Classification in Clin                                                 | PIRSG2 _ Glycogen                                                                                        | Current Classifications Of Cardiomyopathies. The                                                                 | 2006 American Heart Association classification proposes genetics-based classification (A). On the other hand, the 2008 European Soci                                                                                                    |
| Practice                                                                           | conduction certans -<br>tochondrial myopathies -                                                         | classification suggests first the morphofunctional phen<br>polymorphic ventricular tachycardia; DCM = dilated ca | otype and then the addition of inheritance information (B). ARVC/D = arrhythmogenic right ventricular cardiomyopathy(dysplasia; CVPT<br>ridiomyopathy; HCM = hypertrophic cardiomyopathy; LVNC = left ventricular noncompaction; LQTS = long QT syndrome; RCM = restrict<br>the second second second second second second second second second second second second second second second se |
|                                                                                    | Ion Channel Disorders                                                                                    | SQTS = short QT syndrome; SUNDS = sudden unexp                                                                   | lained nocturnal death syndrome.                                                                                                    |
|                                                                                    | LQTS Brugada SQTS CVPT Asian SUNDS                                                                       |                                                                                                    |                                                                                                    |
| В                                                                                  | Cardiomopathies                                                                                          |                                                                                                    |                                                                                                    |
|                                                                                    | HCM COM ANYC KOM Unclassified                                                                            |                                                                                                    |                                                                                                    |
|                                                                                    | rement verset                                                                                            |                                                                                                    |                                                                                                    |
| Unit                                                                               | fentified gene defect Disease sub-type* Micpathic Disease sub-type*                                      |                                                                                                    |                                                                                                    |

## Crearea prezentărilor

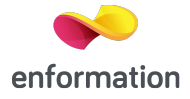

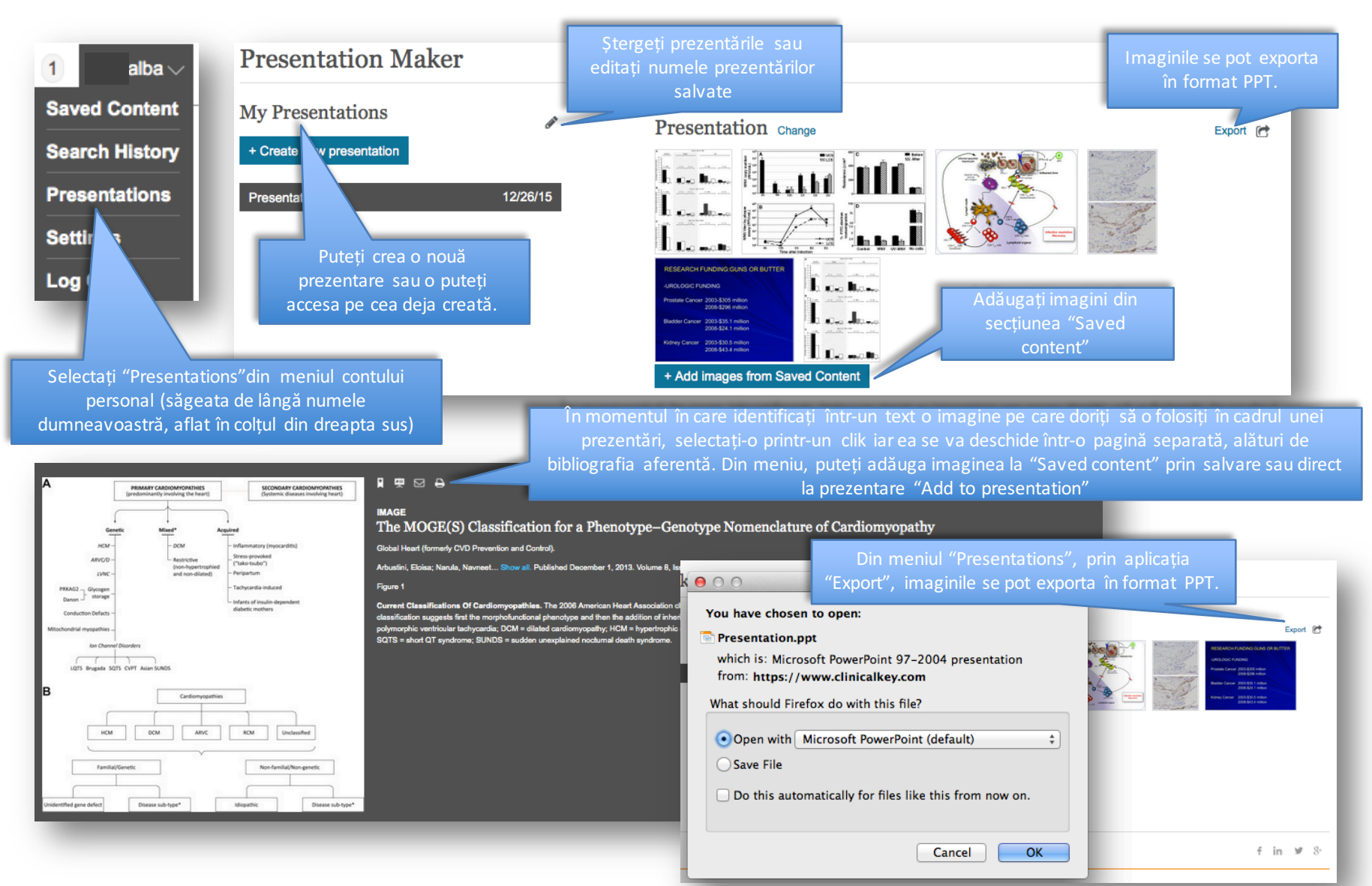

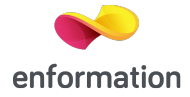

# ClinicalKey®

E-mail: office@enformation.ro